# Email Security あんしんプラス G Suite送受信ゲートウェイ設定ガイド

日本事務器株式会社

#### 改版履歴

| Version | 日付       | 変更内容 |
|---------|----------|------|
| 1.0     | 2019/7/9 | 新規作成 |

目次

1.送信ゲートウェイの設定
 2.受信ゲートウェイの設定
 3.トラブルシューティング

### 1.送信ゲートウェイの設定

メール送信時にHostedEmailSecurityを経由させる場合、送信ゲートウェイを設定します。

- G Suite 管理コンソールに特権管理者アカウントでログインします。
   G Suite 管理コンソール <u>https://admin.google.com</u>
- 1.2. 管理コンソールより [アプリ] [G Suite] [Gmail] [詳細設定] の順で選択します。

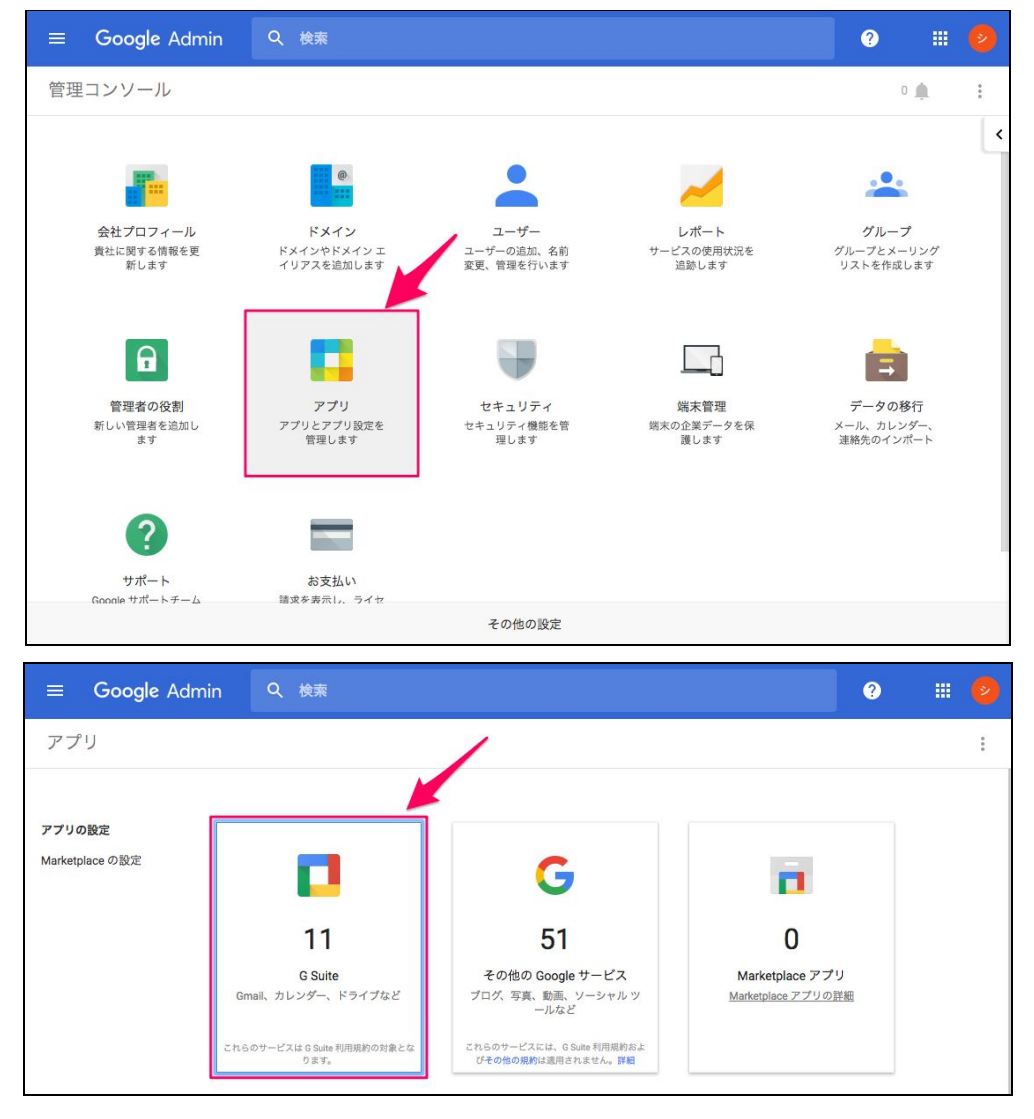

| ☰ Google Admin Q 検索                                                                    |                                                                                                    | ? |   |   |
|----------------------------------------------------------------------------------------|----------------------------------------------------------------------------------------------------|---|---|---|
| アプリ > G Suite                                                                          |                                                                                                    | + | Ŧ | : |
| サービス                                                                                   | ステータス 🔺                                                                                                    |   |   |   |
| Cloud Search<br>G Suite 会体を検索したり、業務項調子 4項を擁認したりできます                                    | オン (すべてのユーザー)                                                                                                    |   |   | : |
| Cmail<br>迷惑スールにうんざりしている方へ                                                              | オン (すべてのユーザー)                                                                                                    |   |   | : |
| Google ハングアウト     HO 歌画、音声、テキストメッセージによる会話をあらゆる端末で行えます                                  | オン (すべてのユーザー)                                                                                                    |   |   |   |
| = Google Admin 0 Ma                                                                    | 0                                                                                                    | 6 |   |   |
| アプリ > G Suite > Gmailの設定                                                               | , in the second second s |   |   |   |
| <b>Cmail</b><br>オン(タイズ のユーザー)<br>トロロングのWindows com/unipertuit com<br>通会 7 日頃のアクティブユーザー | i                                                                                                    |   |   |   |
| 検疫の管理<br>メール検疫の作成、変更、削除<br>詳細設定 »                                                      |                                                                                                    |   | 1 |   |

1.3. 「転送」セクションにある「送信ゲートウェイ」に [ relay.hes.trendmicro.com ] を 入力し「保存」をクリックします。

| ≡ Google Adm                     | in Q 検索                        |                                                                                                    | 9                                         |      |    |
|----------------------------------|--------------------------------|----------------------------------------------------------------------------------------------------|-------------------------------------------|------|----|
| アプリ > G Suite                    | › Gmail の設定 › 詳                | 田設定                                                                                                    |                                           |      | :  |
| 全般設定 メールアドレス一覧                   | 意 ホスト デフォルトの転送                 | abs 検疫                                                                                                    |                                           |      |    |
| 組織                               | 設定項目を検索                        |                                                                                                    |                                           |      |    |
| <ul> <li>njctrial.com</li> </ul> | <b>送信ゲートウェイ</b><br>ローカルに適用しました | 送信メールを次の SMTP サーバーに転送します: 🥝                                                                                     |                                           |      |    |
|                                  |                                | relay.hes.trendmicro.com                                                                                        |                                           |      |    |
|                                  |                                | ● SPF レコードや DKIM 用して送信メールを認証すの更新が必要な場合があります。                                                                    | 「る場合は、必要に応じて設定                            |      |    |
|                                  |                                | 1.「転送」セ                                                                                                    | クションの「送信ゲートウ                              | エイ」に |    |
|                                  | <b>転送</b><br>ローカルに適用しました       | 取存サーバーへの転送設定         relay.hes.t           メッセージ:受信         を入力しま           フィルジ:なし         結果:メッセージを変更追加の配信:1回 | rendmicro.com<br>इ.                       |      |    |
|                                  | 受信者アドレスマップ<br>まだ設定されていません      | ドメインで受信したメールに、受信者のアドレスへの15<br>ス)を適用します。                                                                         | は1のマッピング (エイリア<br><mark>2.「保存」を選択し</mark> | します。 |    |
|                                  | 受信ルーティング<br>まだ設定されていません        | 受信メールの配信ルートや、内部アドレスから受信した <i>;</i><br>す。                                                                        | メールの配信ルートを設定しま                            |      |    |
| これらの変更がすべてのユー<br>以前の変更を確認できます:   | ・ザーに反映されるまでに最大 1 時間<br>監査ログ    | 星度かかることがあります。                                                                                                   | ()                                        | 破棄(  | 呆存 |

以上で送信ゲートウェイの設定は完了です。

### 2.受信ゲートウェイの設定

メール受信時にHostedEmailSecurityを経由させる場合、受信ゲートウェイを設定します。

- 2.1. G Suite 管理コンソールに特権管理者アカウントでログインします。 G Suite 管理コンソール <u>https://admin.google.com</u>
- 2.2. 管理コンソールより [アプリ] [G Suite] [Gmail] [詳細設定] の順で選択します。

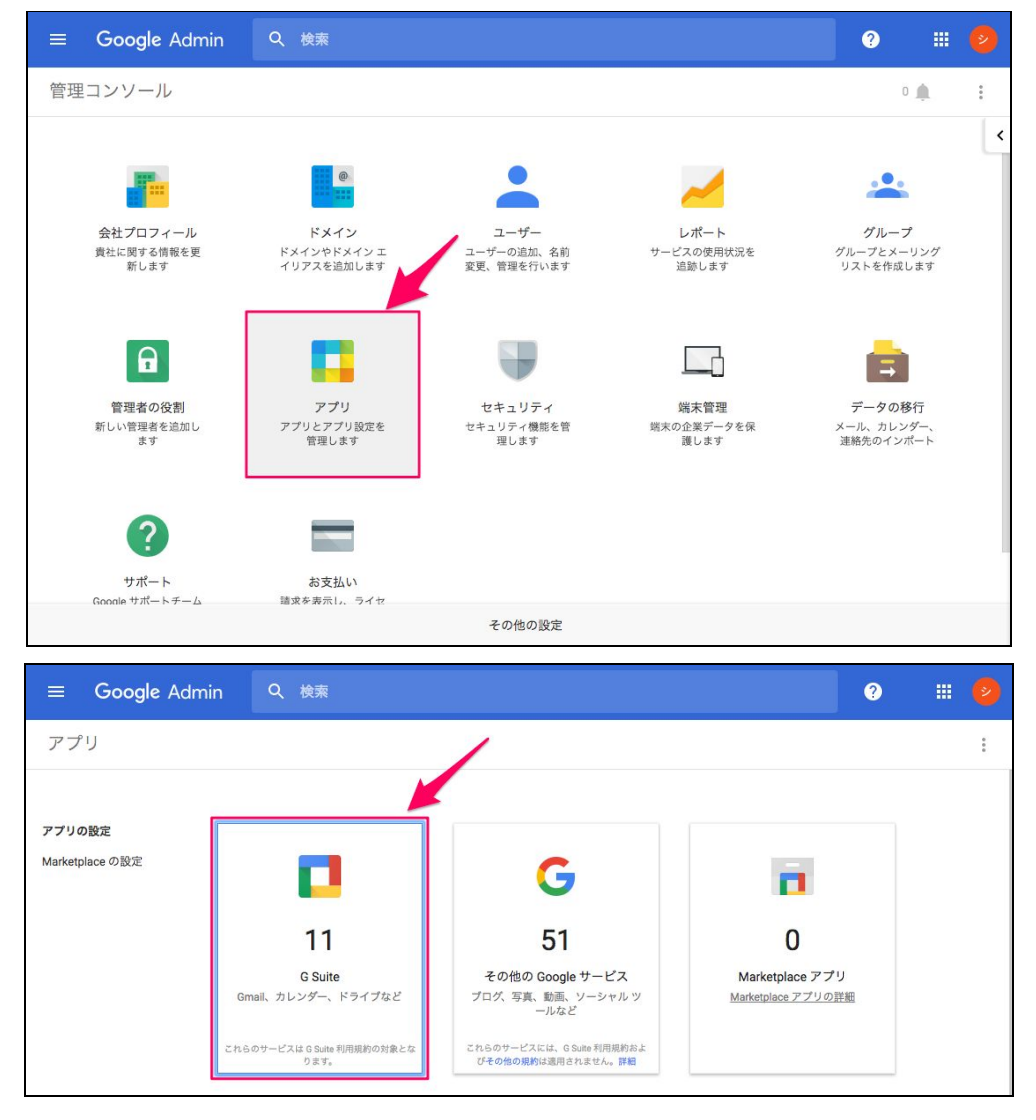

| ☰ Google Admin Q 検索                                                                |               | ?   |             |
|------------------------------------------------------------------------------------|---------------|-----|-------------|
| アプリ > G Suite                                                                      |               | +   | -           |
| サービス                                                                               | ステータス 🔺       |     |             |
| Cloud Search<br>G Suite 会体を検索したり、業務項書す、何を確認したりできます                                 | オン (すべてのユーザー) |     | ÷           |
| Smail<br>巡惑メールにうんざりしている方へ                                                          | オン (すべてのユーザー) |     | 0<br>0<br>0 |
| Google ハングアウト HD 動画、音声、テキストメッセージによる会話をあらゆる端末で行えます                                  | オン (すべてのユーザー) |     | ŧ           |
| ☰ Google Admin Q、 検素                                                               | 0             |     | )           |
| アプリ > G Suite > Gmailの設定                                                           |               | 2 : |             |
| Cmail<br>メン (ダベてのユーザー)<br>https://mail.google.com/winjcthil.com<br>発気7日間のアクタイブユーザー | ł             |     |             |
| <b>検疫の管理</b><br>メール検疫の作成、変更、前除<br>詳細設定 »                                           |               |     | ]           |

2.3. [迷惑メール] セクションにある [受信ゲートウェイ] にて [設定] ボタンをクリック します。

| ≡ Google Admin | Q、検索                              |                                                                                                    | ?                          |    |   |
|----------------|-----------------------------------|----------------------------------------------------------------------------------------------------|----------------------------|----|---|
| アプリ > GSuite > | Gmail の設定 > 詳編                    | 田設定                                                                                                    |                            |    | : |
| 全般設定 メールアドレス一覧 | ホスト デフォルトの転送 L                    | abs 検疫                                                                                                    |                            |    |   |
| 組織             | 設定項目を検索                           |                                                                                                    |                            |    |   |
| ▶ njctrial.com | 迷惑メール                             |                                                                                                    |                            |    |   |
|                | <b>メールのホワイトリスト</b><br>ローカルに適用しました | メールのホワイトリストは、メールの受信を許可する IP アドレスのリストです。<br>の IP アドレスから送信されたメールは温度メールに分類されません。Gmail の送<br>ル フィルタを最大限に活用し、送意メール分類の構度を上げるために、メールを<br>に転送するメール サーバーの IP アドレスは、IP ホワイトリストではなく受信ゲー<br>ェイに追加してください。<br>メールのホワイトリストに登録する IP アドレスを入力: | これら<br>感メー<br>Gmail<br>-トウ |    |   |
|                |                                   | 複数のエントリを指定する場合は、カンマで区切ります                                                                                                    |                            |    |   |
|                | <b>受信ゲートウェイ</b><br>まだ設定されていません    | メール ゲートウェイを使用して受信メールを転送する場合は、こちらにゲートウ:<br>入力して迷惑メール処理を改善してください。                                                                                                    | ェイを                        | 設定 | ٦ |
|                | <b>迷惑メール</b><br>まだ設定されていません       | 迷惑メール フォルダに振り分けられない、承認されている送信者のリストを作成<br>す。                                                                                                    | しま                         |    |   |

2.4. ゲートウェイのIP範囲を設定します 指定するIP範囲はご利用案内の下記赤枠部をご確認ください。

| ? | Trend Micro Hosted Email Security AUTOMATED EMAIL-DO NOT REPLY <hosted_email_security@trendmicro.com th="" to="" ④<="" 自分=""></hosted_email_security@trendmicro.com> |
|---|----------------------------------------------------------------------------------------------------|
|   | 本メールには、アカウントに関する重要な情報と作業手順が含まれていますので、大切に保管しておいてください。                                                                                                    |
|   | Hosted Email Securityをご利用いただきありがとうございます。                                                                                                    |
|   | お客様のドメイン「しの登録が完了しました。                                                                                                    |
|   | 作粜手順                                                                                                    |
|   | <ol> <li>ドメインを所有していることを証明するには、次のTXTレコードをドメインのDNS設定に追加します。<br/>hes=</li> </ol>                                                                                        |
|   | 2. Hosted Email Securityでメールメッセージを受信するには、次の手順に従ってください。                                                                                                    |
|   | 1) 次のHosted Email Securityサーバのメールメッセージを許可するようファイアウォールを設定します。<br>54.86.63.54/26<br>54.219.188.0/26                                                                    |
|   | <sup>94,219,191,925</sup> ※このアドレス帯は変わることがございます。                                                                                                    |
|   | 2) プリファレンス値が最小の次のHosted Email Securityサーバをドメイン内のMXレコードが指すように設定します。                                                                                                   |

2.5. 「ゲートウェイのIPを経由しないすべてのメールを拒否する」にチェックを入れ「設定を 追加」をクリックします。

| s<br>بر الم مر حر ال             |    |
|----------------------------------|----|
|                                  |    |
| IP アドレス/範囲                       | 追加 |
| 150.70.0.0/16                    |    |
| 54.219.191.0/25                  |    |
| 54.86.63.64/26                   |    |
| □ 外部 IP を自動検出(推奨)                |    |
| 🗹 ゲートウェイの IP を経由しないメールをすべて拒否する   |    |
| □ 上記のメール ゲートウェイからの接続では TLS を必須とす | 3  |

(設定例)

2.6. 設定した内容が表示されるので確認し画面下に表示される「保存」をクリックします。 ※設定の反映に1時間ほど要することがありますので、ご注意ください。

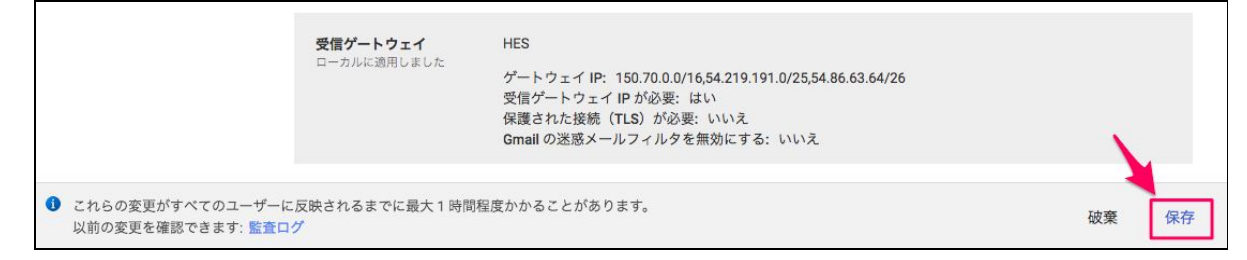

以上で受信ゲートウェイの設定は完了です。

## 3.トラブルシューティング

#### 正常動作しない場合のログ表示方法

- 3.1. G Suite管理コンソールより [レポート] [メールログ検索] の順に選択します。
- 3.2. 検索を実行し問題のあるメールを探し件名をクリックします。

| ≡ G                                       | oogle Adm                      | nin Q 検索                                                            |                                  |                                         |                         |           |         |          | ?      |
|-------------------------------------------|--------------------------------|---------------------------------------------------------------------|----------------------------------|-----------------------------------------|-------------------------|-----------|---------|----------|--------|
| レポート                                      | - > メール                        | ログ検索                                                                |                                  |                                         |                         |           |         | <u>+</u> |        |
| 日付:<br>送信者:<br>宛先:<br>件名:<br>メッセージ<br>ID: | 今日 ▼ G<br>メールアドレスの<br>メールアドレスの | SMT+09:00<br>全体または一部を入力してくださ<br>全体または一部を入力してくださ<br>「全体または一部を入力してくださ | 送信者の IP:<br>受信者の IP:<br>でに、数分かかる | IP アドレス全体を入<br>IP アドレス全体を入<br>5場合があります。 | なしてください<br>なしてください<br>: | 36 個中 1~: | 25 個    | Ŷ        | >      |
| 件名(または)                                   | メッセージ ID)                      | -                                                                   |                                  |                                         | 日付                      | 送信        | 者       |          |        |
| G Suite Alert: t                          | test                           |                                                                     |                                  |                                         | 2017/05/19              | 0:00 3Fb  | CdWRUKE | Bcgu68w7 | s-ozs5 |
| G Suite Alert: t                          | test                           |                                                                     |                                  |                                         | 2017/05/19              | 0:30 3HL  | 4dWRUK  | BdOFRTH  | SD-9KD |
| G Suite Alert: t                          | test                           |                                                                     |                                  |                                         | 2017/05/19              | 1:00 3JN  | IUdWRUK | BfMbnpd  | oZ-VgZ |

3.3. 受信者の詳細より配信されなかったメールアドレスをクリックします。

| ≡ Goo                                                                                 | gle Admin                                                                                                    | Q、 検索                                                                                                    | ?        |
|---------------------------------------------------------------------------------------|----------------------------------------------------------------------------------------------------|----------------------------------------------------------------------------------------------------|----------|
| レポート                                                                                  | > メールログ <sup>核</sup>                                                                                                    | · · · · · · · · · · · · · · · · · · ·                                                                                                    | <u>+</u> |
| <検索結果に戻る                                                                              |                                                                                                    |                                                                                                    |          |
| メッセージの詳細                                                                              |                                                                                                    |                                                                                                    |          |
| 件名:<br>送信者:<br>宛先:<br>日付:<br>メッセージID:<br>メッセージサイズ:<br>蒸付ファイルの数:<br>送信 / 受信:<br>ステータス: | Product updates   May<br>3rP8dWRUKBvE5ehnW<br>1 人の受信者<br>2017/05/19 5:10<br><9a1dccc61f749dc2.1<br>88.87 KB<br>0<br>受信<br>0/1 通を配信 | 18, 2017<br>/leTmYhkf-ghkXierZhhZeX.VhfnIXk_TgcVmkbTe.Vhf@scoutcamp.bounces.google.com<br>495138218634.100190809.10035615.ja.7a7047b42b1805b3@google.com> |          |
| 受信者の詳細<br>▶ user_a@njctrial.co                                                        | om 2017/05                                                                                                    | /19 5:10 0.43 秒 返送                                                                                                    |          |

#### 3.4. メッセージ配送の詳細が表示されますので、原因を確認します。

| ≡ Goo                                                                                 | gle Admin                                                                                                    | Q、検索                                                                                                    |                                                                                                    |                                                                                                    |           | ?        |
|---------------------------------------------------------------------------------------|----------------------------------------------------------------------------------------------------|----------------------------------------------------------------------------------------------------|----------------------------------------------------------------------------------------------------|----------------------------------------------------------------------------------------------------|-----------|----------|
| レポート                                                                                  | > メールログ <sup>枚</sup>                                                                                                    | 家家                                                                                                    |                                                                                                    |                                                                                                    | 3         | <u>+</u> |
| メッセージの詳細                                                                              |                                                                                                    |                                                                                                    |                                                                                                    |                                                                                                    |           |          |
| 件名:<br>送信者:<br>宛先:<br>日付:<br>メッセージID:<br>メッセージサイズ:<br>添付ファイルの数:<br>送信 / 受信:<br>ステータス; | Product updates   May<br>3rP8dWRUKBvE5ehnV<br>1 人の受信者<br>2017/05/19 5:10<br><9a1dccc61f749dc2.1<br>88.87 KB<br>0<br>受信<br>0/1 通を配信 | • 18, 2017<br>VleTmYhkf-ghkXierZhhZeX.<br>495138218634.100190809                                                                                                    | VhfnIXk_TgcVmkbTe.Vhf(<br>.10035615.ja.7a7047b42                                                                                                    | @scoutcamp.bounces.goc<br>b1805b3@google.com>                                                                                                    | gle.com   |          |
| 西信書の詳細                                                                                |                                                                                                    |                                                                                                    |                                                                                                    |                                                                                                    |           |          |
| ▼ user_a@njctrial.co<br>2017/05/19 5:10                                               | om 2017/05<br>SMTP サ<br>250.2.0.0                                                                                                  | /19 5:10 0.43 秒 返送<br>ーバー(IP アドレス: 2607:<br>OK                                                                                                    | 8b0:400c:c05::245) から                                                                                                    | 受信(TLS 適用)                                                                                                    |           |          |
| 2017/05/19 5:10                                                                       | Gmail の                                                                                                    | 尼信パイプラインに挿入                                                                                                    |                                                                                                    |                                                                                                    |           |          |
| 2017/05/19 5:10                                                                       | Gmailの<br>一致した<br>▶ ROUTIN                                                                                                    | メールボックスに配信され?<br>ルール:<br>G: 既存サーバーへの転送影                                                                                                    | 定                                                                                                    |                                                                                                    |           |          |
| 2017/05/19 5:10                                                                       | SMTP ク                                                                                                    | ライアント(IP アドレス: 2                                                                                                    | 607:f8b0:400c:c05::245)                                                                                                    | から受信(TLS 適用)                                                                                                    |           |          |
| 2017/05/19 5:10                                                                       | 返送<br>DNS Erro<br>responde<br>target="_                                                                                            | : 998515 DNS type 'aa<br>d with code NXDOMAIN 99<br>blank">host.domain.co.jp </th <th>aa' lookup of <a hre<br="">8515 DNS type 'a&amp;#<br/>a&gt; responded with code N</a></th> <th>f="http://host.domain.co.j<br/>39; lookup of <a href="http&lt;br&gt;IXDOMAIN&lt;/th&gt;&lt;td&gt;p" target="_blank">host.doma<br/>://host.domain.co.jp"<td>iin.co.jp</td></a></th>                                                                                                    | aa' lookup of <a hre<br="">8515 DNS type 'a&amp;#<br/>a&gt; responded with code N</a>                                                                                                    | f="http://host.domain.co.j<br>39; lookup of <a href="http&lt;br&gt;IXDOMAIN&lt;/th&gt;&lt;td&gt;p" target="_blank">host.doma<br/>://host.domain.co.jp"<td>iin.co.jp</td></a> | iin.co.jp |          |
| 2017/05/19 5:10                                                                       | 返送<br>DNS Erro<br>responde<br>target="_!                                                                                           | :: 998515 DNS type 'aa<br>d with code NXDOMAIN 99<br>olank">host.domain.co.jp </th <th>aa' lookup of <a hre<br="">8515 DNS type 'a&amp;#&lt;br&gt;a&gt; responded with code N&lt;/th&gt;&lt;th&gt;f="http://host.domain.co.j&lt;br&gt;39; lookup of &lt;a href="http&lt;br&gt;IXDOMAIN&lt;/th&gt;&lt;td&gt;p" target="_blank"&gt;host.doma&lt;br&gt;://host.domain.co.jp"&lt;/td&gt;&lt;td&gt;iin.co.jp&lt;/a&gt;&lt;/td&gt;&lt;/tr&gt;&lt;/tbody&gt;&lt;/table&gt;</a></th> | aa' lookup of <a hre<br="">8515 DNS type 'a&amp;#&lt;br&gt;a&gt; responded with code N&lt;/th&gt;&lt;th&gt;f="http://host.domain.co.j&lt;br&gt;39; lookup of &lt;a href="http&lt;br&gt;IXDOMAIN&lt;/th&gt;&lt;td&gt;p" target="_blank"&gt;host.doma&lt;br&gt;://host.domain.co.jp"&lt;/td&gt;&lt;td&gt;iin.co.jp&lt;/a&gt;&lt;/td&gt;&lt;/tr&gt;&lt;/tbody&gt;&lt;/table&gt;</a> |                                                                                                    |           |          |

クラウド型Emailゲートウェイセキュリティサービス

### Email Security あんしんプラス G suite 送受信ゲートウェイ設定ガイド

発行日 : 2019年7月10日 発行元 : 日本事務器株式会社